## iPadとPCの接続について

R06.6.17

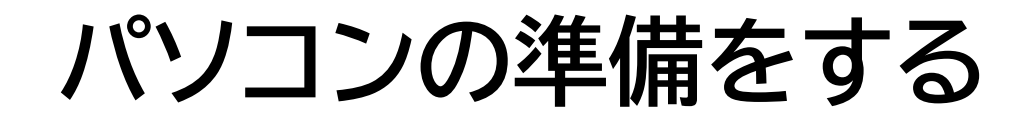

安心でんしょばとのデータは児童の個人情報が含まれていることから、 <mark>バーコードリーダー用PCを安心でんしょばとデータ処理用PCに転用</mark>し、データの取り扱いを行うこととします。 そのため、次のページからの説明をもとに <mark>「バーコードリーダー用PC」をアップグレードし、iTunesのダウンロードを実施していただきます。</mark> ※尚、起動時に「Windows11へのアップグレード」が表示された場合は「アップグレードを拒否する」を選択ください。

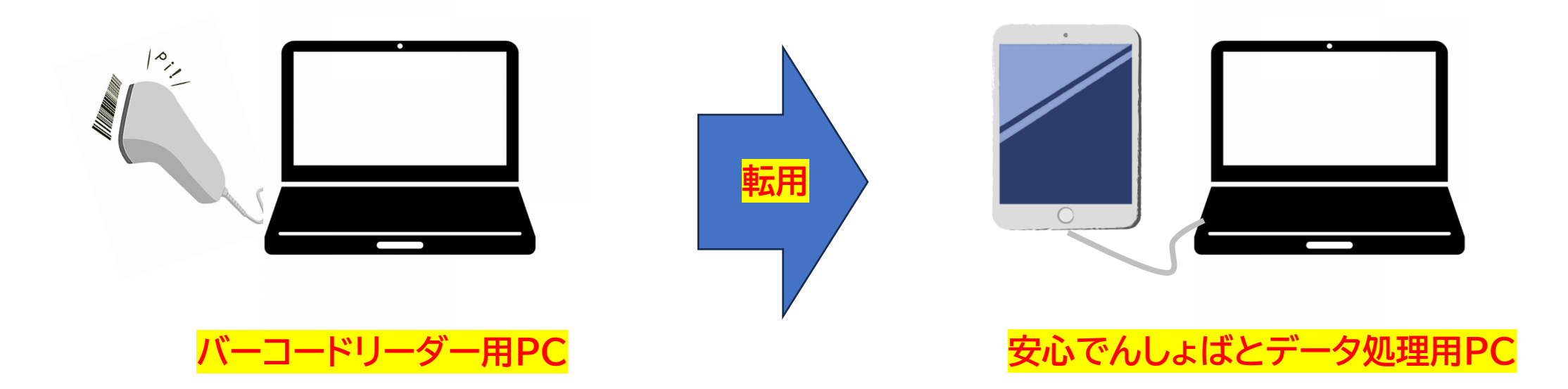

パソコンの準備をする

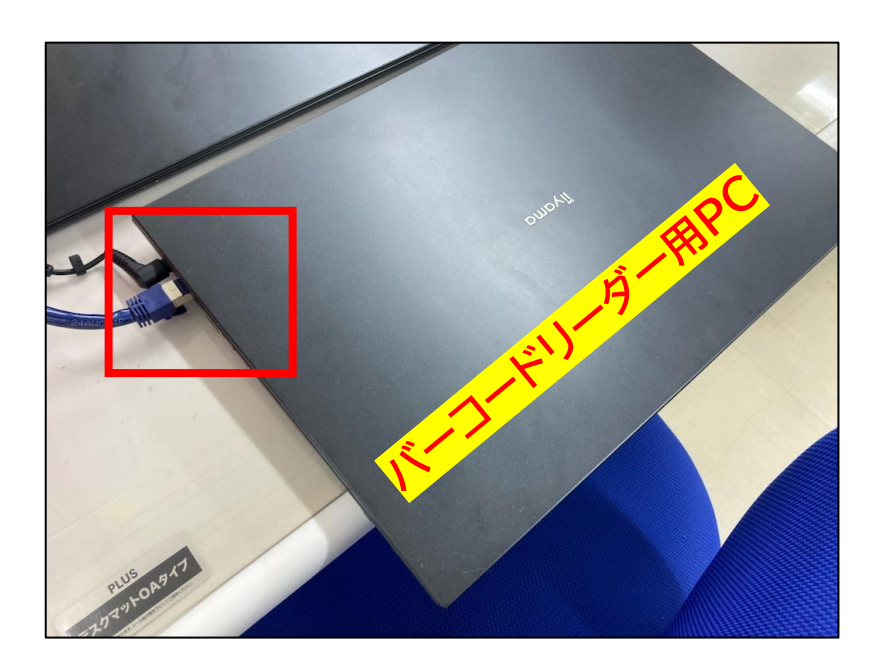

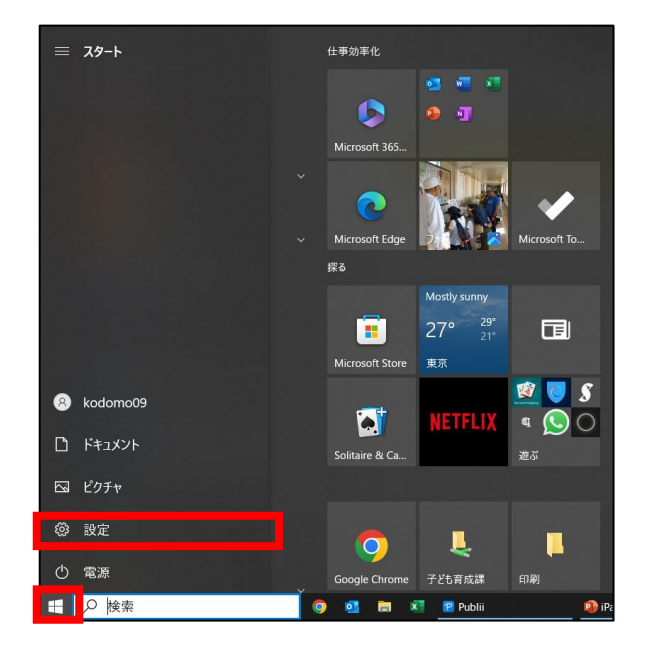

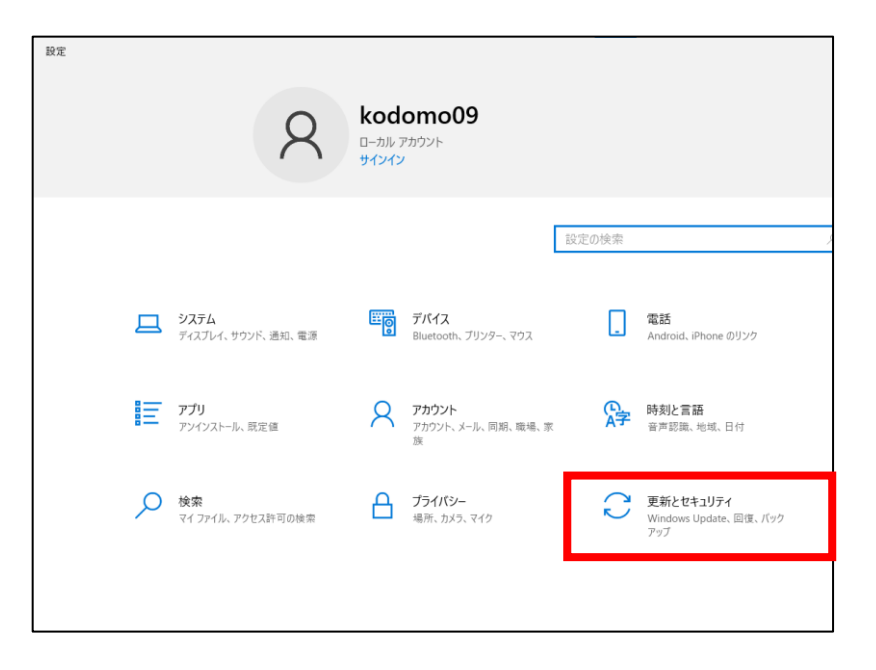

①今回の作業のみ、PCをネットワークに ②パソコンを起動し、メニュー ③「更新とセキュリティ」を選択 接続します。LANケーブルを接続して から「設定」を選択してください。 してください。 ください。

パソコンの準備をする

④以下の4つのどれかの画面が表示されます。「最新の状態です」が表示されていれば、このページの作業は 完了となります。

| ← 設定                                      | -                                                                  |  |
|-------------------------------------------|--------------------------------------------------------------------|--|
| ふ ホーム                                     | Windows Update                                                     |  |
| 設定の検索・・・・・・・・・・・・・・・・・・・・・・・・・・・・・・・・・・・・ | 最新の状態ではありません                                                       |  |
| 更新とセキュリティ                                 | 最終チェック日時: 2021/10/26、14:59     デバイスに重要なセキュリティ修正プログラムと品質修正プログラムがあり。 |  |
| C Windows Update                          | 更新プログラムのチェック                                                       |  |
| 凸 配信の最適化                                  | (I) 更新を7日間一時停止<br>最新の更新ブログラムを取得して一時停止します                           |  |
| 11 Mandaum Attication 4                   |                                                                    |  |

#### ↑赤枠内を選択してお待ちください。

| ← BE                          | X                                                                                                    |  |
|-------------------------------|----------------------------------------------------------------------------------------------------|--|
| ⋒ ホーム                         | Windows Update                                                                                                    |  |
| 設定の検索                         | 利用可能な更新プログラム<br>最終チェック日時:今日、11:23                                                                                      |  |
| 更新とセキュリティ<br>〇 Windows Update | 2019-05 .NET Framework 3.5 および 4.8 の累積的な更新プログラム<br>(x64 向け Windows 10 Version 1903 用) (KB4495620)<br>  状態:インストール中 - 0% |  |
| 血 配信の最適化                      | 可 更新を7日間一時停止<br>[詳細オブション]に移動して、一時停止期間を変更します                                                                            |  |
| Windows セキュリティ                | <ul> <li>アクティブ時間の変更</li> <li>現在は 8:00 から 17:00 まで</li> </ul>                                                           |  |

↑そのままお待ちください。

| ← BE                      | - o ×                                                               | : |  |
|---------------------------|---------------------------------------------------------------------|---|--|
| ☆ ホーム                     | Windows Update                                                      |   |  |
| 設定の検索の                    | 〔2〕 更新プログラムを確認しています…                                                | 1 |  |
| 更新とセキュリティ                 | <ul> <li>更新を7日間一時停止</li> <li>(詳細オブション)に移動して、一時停止期間を変更します</li> </ul> |   |  |
| C Windows Update          | アクティブ時間の変更<br>現在は 8:00 から 17:00 まで                                  |   |  |
| ▲ 配信の最適化 ● Windows セキュリティ | 更新の履歴を表示する<br>デバイスにインストールされている更新プログラムを表示する                          |   |  |
| WINDOWS ET 1977           |                                                                     |   |  |

#### ↑そのままお待ちください。

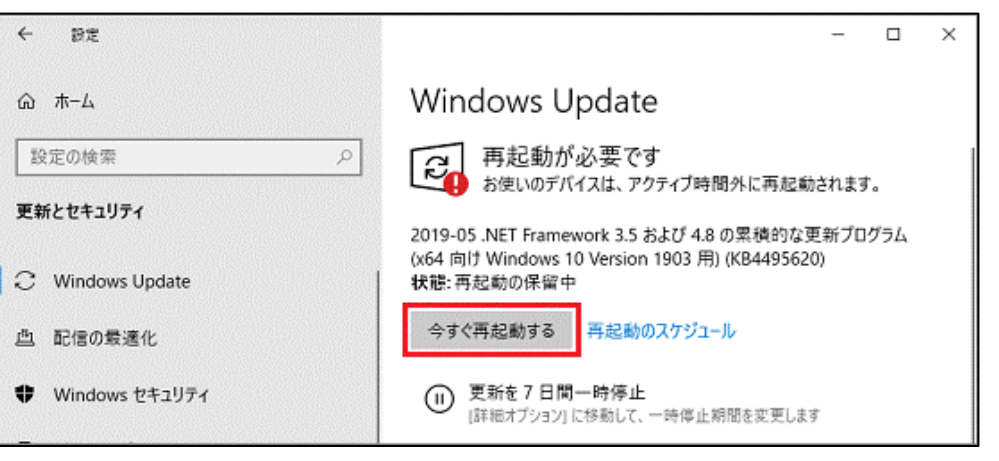

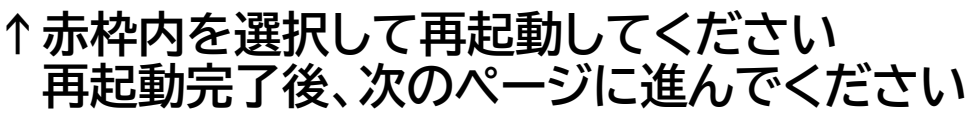

パソコンの準備をする

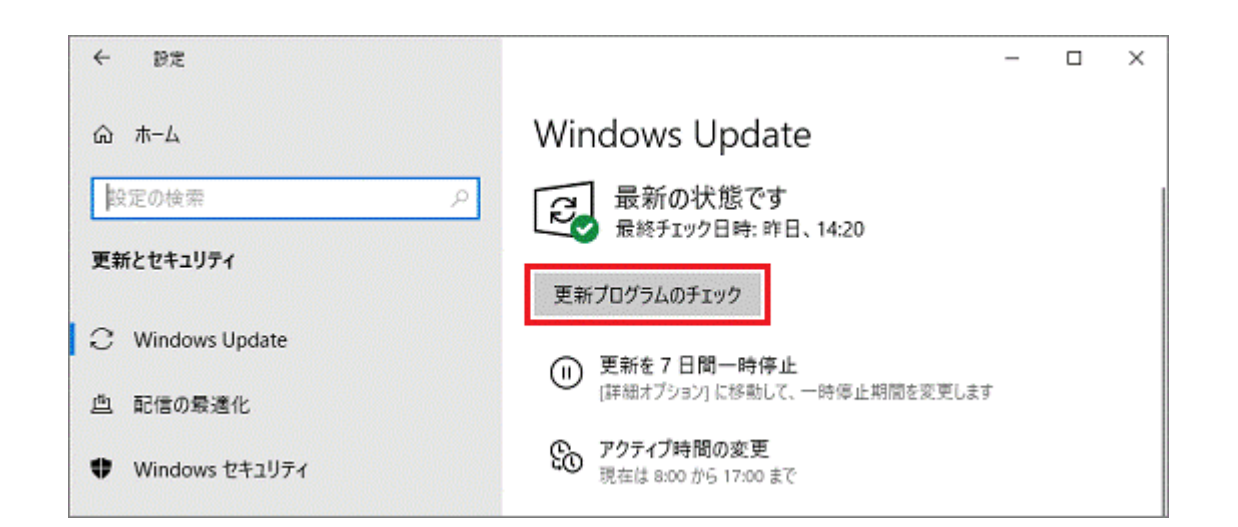

アップグレードが完了したら インターネットをつないだまま、 次のページから 「iTunesのダウンロード」に進んでください。

⑤再起動した場合は再度 WindowsUpdateを開き 「最新の状態です」が表示されていれば アップグレードの作業は完了です。

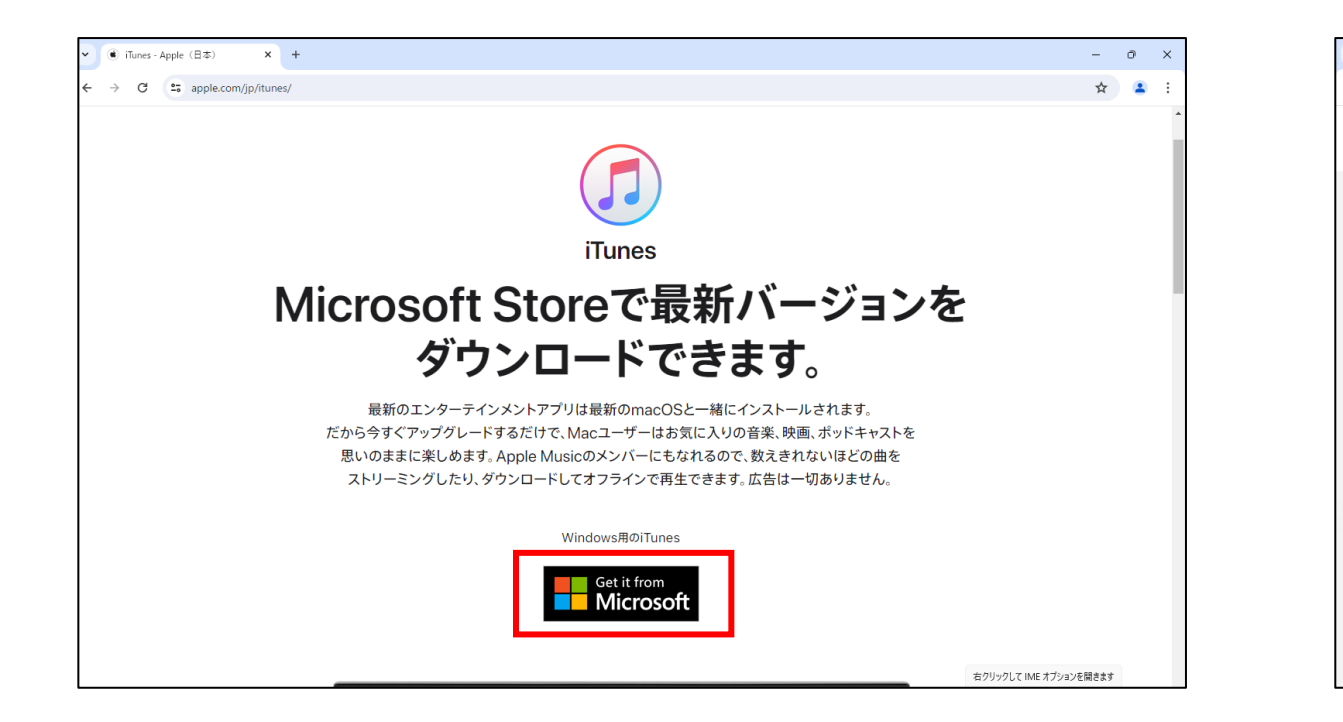

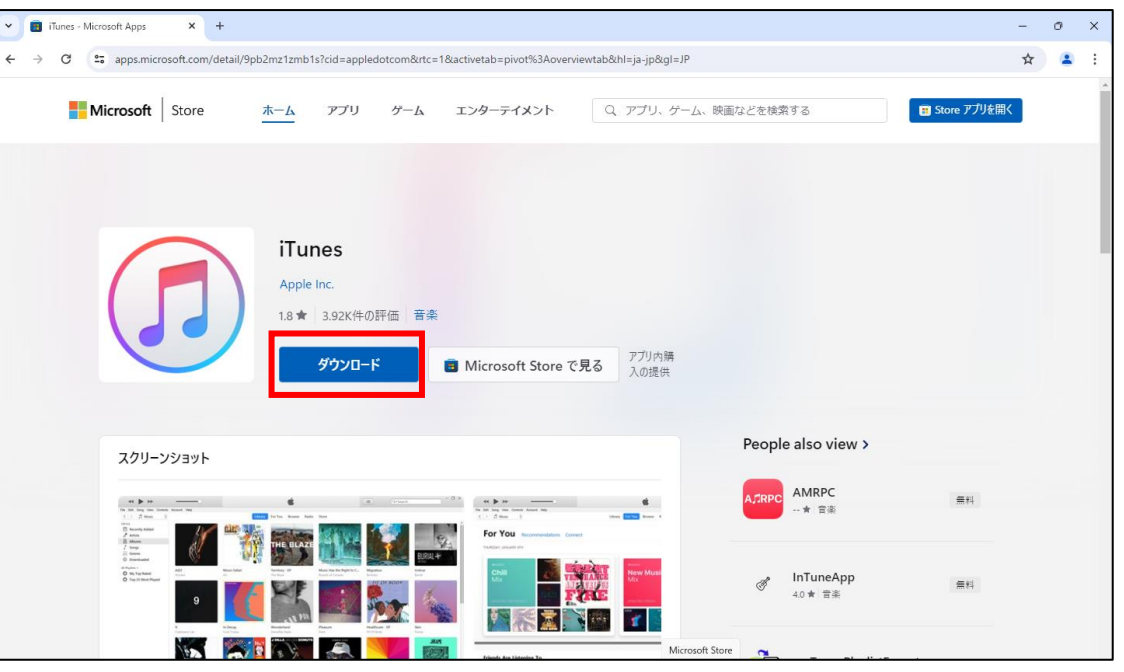

①<u>https://www.apple.com/jp/itunes/</u>へ
 アクセスし上記の画面を表示させます。
 (インターネットで「iTunes」と検索しても表示されます)
 アクセス後、赤枠の部分をクリックしてください。

#### ②「ダウンロード」を選択します。ダウンロードが開始 しますので、少々お待ちください。

| Furres - Microsoft Apps x +                                                                                                    | - a x                                                                                                    | Microsoft Store      | – ×    |
|----------------------------------------------------------------------------------------------------|----------------------------------------------------------------------------------------------------|----------------------|--------|
| $\frac{1}{2}  \text{Microsoft}  \text{Store}  \frac{1}{2}  \frac{1}{2} $ |                                                                                                    |                      |        |
| <b>iTunes</b> Aple Inc.     1.8★ 3.92K件の評価「音楽     Morrosoft Store で見る     アプリ内構     入の提供     Tunes のインストールに設立つ実行可能ファイルをダウンロードしました。インストールを開始するに     は、ダウンロードで見つアイルを開いてください。                                                                                                    | すべてのダウンロード環歴 []                                                                                                | iTunes<br>Apple Inc. |        |
| スクリーンショット                                                                                                    | People also view >                                                                                             |                      |        |
|                                                                                                    | ▲元RPC<br>→ 言志 単料<br>④ InTuneApp<br>40 ★ 言志 単料<br>単料<br>■料<br>■料<br>■料<br>■料<br>■料<br>■料<br>■料<br>■料<br>■料<br>■ | 12+ 12+              | インストール |
| - MASUAAU<br>+1.53% - Q 検索 <u>公議</u> Q 巨 🐂 C 💼                                                                                                    | ▲ A G 40 2024/06/13 C                                                                                          |                      |        |

③赤枠内をクリックすると、履歴が表示されますので ダウンロードしたファイルをクリックしてください。  ④「インストール」を選択します。インストールが開始 されますのでお待ちください。
 尚、このインストールが完了した後は、パソコンから
 LANケーブルを抜き、育成課の指示がある場合以外は LANケーブルを接続せずにご使用ください。

| <ul><li>③ iTunesソフトウェア使用許諾契約</li><li>X</li></ul>                                                                                                    |                                                                                                    |
|----------------------------------------------------------------------------------------------------|----------------------------------------------------------------------------------------------------|
| 日本語                                                                                                    | ファイル(f) 編集(E) 曲(S) 表示(M) コントロール(C) アカウント(A) ヘルブ(H)<br>く >> 「I ミュージック ☆ うイブラリ For You 見つける ストア                                                                                                    |
| APPLE INC.<br>iTunes for Windowsソフトウェアライセンス契約                                                                                                    |                                                                                                    |
| Appleソフトウェアを使用される前に、本ソフトウェアライセンス契約(以下「本契約」といいます)をよくお読みください。お客様<br>は、「同意する」を選択することにより、本契約の各条項の拘束を受けることに同意することになります。本契約の各条項に同意<br>されない場合は、「拒否する」を選択してください。                                                                                                    | 41     10     10     10     10     10     10     10       51     10     10     10     10     10     10     10       Winter the state test       Winter test     10     10     10     10       Winter test     10     10     10     10                                                                                                    |
| 重要な通知:このソフトウェアは、マテリアルを複製、修正、公表、または頒布することに使用される限りにおいて、著作権の保<br>譲を受けないマテリアル、お客様が著作権を有するマテリアル、またはお客様が複製、修正、公表および頒布を許諾されたか<br>法的に認められたマテリアルについて、複製、修正、公表または頒布するためにのみ、お客様に対してライセンスが付与される<br>ものです。お客様がマテリアルを複製、修正、公表、または頒布する権利についてご不明な点がありましたら、お客様の法律<br>アドバイザーにご相談ください。                                                 | x = 1 $x = 1$ $x = 1$ $x =$ |
| 1. 総則。<br>A. 読み取り専用メモリ、その他の記録媒体またはその他あらゆる形式で本契約が添付されているAppleンフトウェアおよび第三者のソフト<br>ウェア、文書、インターフェイス、コンテンツ、フォントおよび一切のデータ(以下、総称して「Appleソフトウェア」といいます)は、Apple Inc.(以<br>下「Apple」といいます)が、お客様に対して、本契約の各条項に従う場合に限り使用を許諾するものであり、販売するものではありません。また、AppleまたはAppleのライセンサーは、Appleソフトウェア自体の所有権を保有し、お客様に明示的に付与されていない権利のす<br>べてを留保します。 | <ul> <li>ウイブラリの情報をAppleに送信して、アーティストのイメージ、アルバムカバー、その他の関連情報をうイブラリに表示することに同意しますか?</li> <li>詳しい情報 &gt;</li> <li>いいえ</li> <li>同意します</li> </ul>                                                                                                    |
| B. Appleは、その裁量により、お客様が保有する互換性のあるコンビュータに対応した、Appleソフトウェアの将来のアップグレードまたは                                                                                                    |                                                                                                    |
| 保存(S)…<br>同意する(A) 同意しない(D)                                                                                                    |                                                                                                    |

⑤ライセンスについて表示されますので 赤枠内の「同意する」を選択してください。  ⑥上記の画面が表示されたら、PCとiPadを接続します。
 (iPadの充電で使用しているケーブルを用意し、 iPadとPCの側面部の端子(USB-TypeC)に 接続してください)

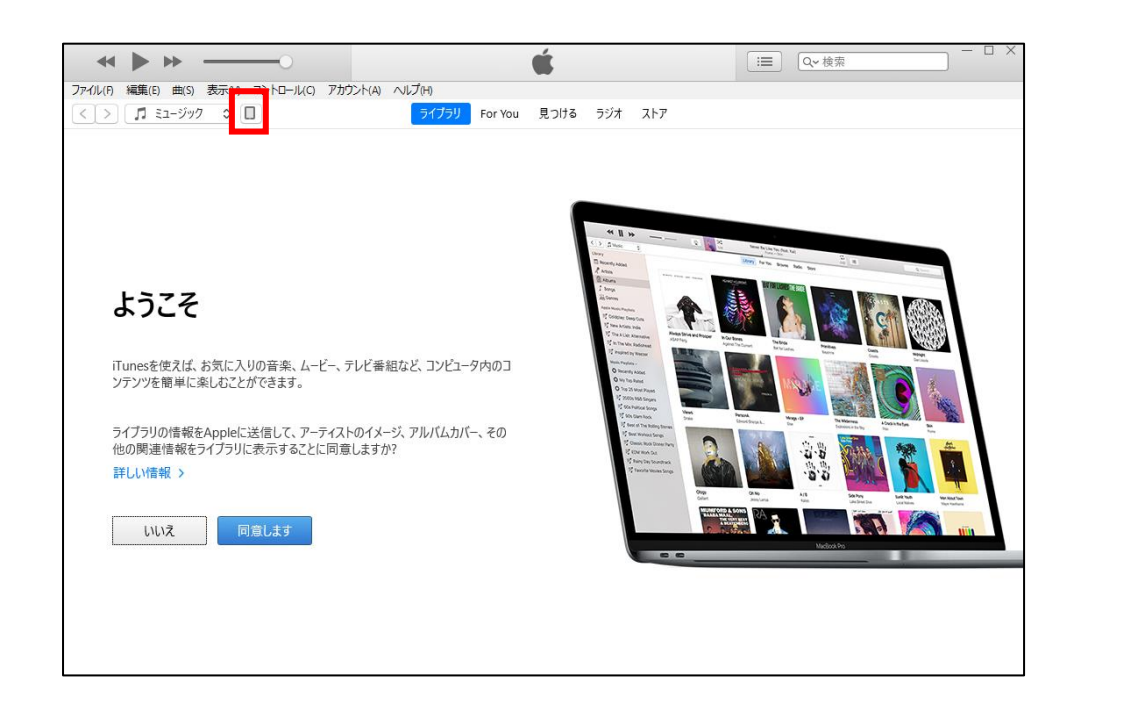

| ≪ ▶ ₩                                                                                                    | —0                                                                                      | é                                                                                                    |                                                                                                    | $\equiv$ | 0~ 梢 |
|----------------------------------------------------------------------------------------------------|-----------------------------------------------------------------------------------------|----------------------------------------------------------------------------------------------------|----------------------------------------------------------------------------------------------------|----------|------|
| ファイル(F) 編集(E) 曲(S) 表示(V)                                                                                                    | コントロール(C) アカウント(A) へル                                                                   | プ(H)                                                                                                    |                                                                                                    |          |      |
| < > ゴ ミュージック 🗢                                                                                                    |                                                                                         | ライブラリ For You 見つ                                                                                                    | ける ラジオ ストア                                                                                                    |          |      |
| <ul> <li>マーブフリ</li> <li>ヨージョン</li> <li>マーティスト</li> <li>アーティスト</li> <li>アルバム</li> <li>「曲</li> <li>出 ジャンル</li> <li>ミュージックブレイリスト ∨</li> <li>線 Genius</li> </ul> | ② iTunes<br>② iTunes<br>③<br>マン<br>ジックライブラリに<br>Storeにサインインしてし<br>す。<br>iTunes Storeに移動 | <b>この]ンピュータが"SD-TB-344</b><br><b>すか?</b><br>アクセスを許可しない場合、このコ<br>できなくなります。<br>は、iTunesに追加した曲やビデ<br>いるときは、iCloud内の購入済<br>前 iTunes Storeにサイ? | メ<br>4 <sup>*</sup> 上の新報にアウセスするのを許可しま<br>コンピュータでiPadを管理したり同期したり<br>続ける(C) キャンセル<br>デオが表示されます。iTunes<br>等みミュージックも表示されま<br>ンイン |          |      |

# ⑦接続が完了すると、赤枠部分にマークが表示されますので、こちらをクリックしてください。

⑧上記の画面が表示されたら「続ける」を押してください。 (iPadのロック解除を求められることもあるので その際は、iPadのロックを解除してください)

|                                                                                                    | é                                                  | □ × (- □ ×)                                                                                                    |
|----------------------------------------------------------------------------------------------------|----------------------------------------------------|----------------------------------------------------------------------------------------------------|
| ファイル(F) 編集(E) 曲(S) 表示(V) コントロール                                                                                                    | (C) アカウント(A) ヘルプ(H)                                |                                                                                                    |
| < > コージック 🗘 🔲                                                                                                    | ライブラリ For You 見つける ラジオ ストア                         |                                                                                                    |
| วาววิบ                                                                                                    |                                                    |                                                                                                    |
| □□ 最近追加した項目                                                                                                    |                                                    |                                                                                                    |
| A アーティスト                                                                                                    |                                                    |                                                                                                    |
| 戸 アルバム                                                                                                    |                                                    |                                                                                                    |
| ∫ 曲                                                                                                    | (i) iTunes                                         | × •••• •• •                                                                                                    |
| 山山 ジャンル                                                                                                    | iPad "SD-TB-344"用のiPadソフトウェアの最新パージョン(17.5.1)があります。 | (C) > [2 Music 0]<br>Altroy                                                                                                    |
| デバイス                                                                                                    | 今すぐダウンロードしてiPadをアップデートしますか?                        | Recently Added                                                                                                    |
| * SD-TB-344                                                                                                    | TrunesはシアドウェアアックティーをAppleiz 睡起します。                 | Jil Annum                                                                                                    |
| <ul> <li>ミュージック</li> </ul>                                                                                                    |                                                    | Apple Manile Programs                                                                                                    |
| - K                                                                                                    | キャンセル ダウンロードしてアップデート ダウンロードのみ                      | New Artists: Inde     Xhays Strive and Prosper     In Our Bo     Aprice 17     The A List: Alternative     XAD Fing     Aprice 17                                                                                                    |
| □□ テレビ番組                                                                                                    |                                                    | 12 In The Mills Radiohead                                                                                                    |
| ■ <u>ブック</u>                                                                                                    | ミュージックライブラリには、iTunesに追加した曲やビデオが表示されます。iTunes       | Music Regritus -  O Recently Added                                                                                                    |
| Image: A marked and A marked and A marke | Storeにサインインしているときは、iCloud内の購入済みミュージックも表示されま<br>オ   | My Top Rated     Top 25 Most Played                                                                                                    |
| ▲ 着信音                                                                                                    | 9 0                                                | 7 2000 R&B Singers 7 60s Pation Sings 7 60s Pation Sings 7 ens                                                                                                    |
|                                                                                                    |                                                    | 12 Best of The Rolling Stores                                                                                                    |
| ミュージックプレイリスト ~                                                                                                    | iTunes Storeに移動 iTunes Storeにサインイン                 | 12 Classic Rock Dimer Party                                                                                                    |
| 28% Genius                                                                                                    |                                                    | 12 Rainy Day Soundtrack                                                                                                    |
|                                                                                                    |                                                    | District Children Children Chi |
|                                                                                                    |                                                    |                                                                                                    |
|                                                                                                    |                                                    | PAADA MAAL<br>PRESERVED                                                                                                    |
|                                                                                                    |                                                    |                                                                                                    |
|                                                                                                    |                                                    |                                                                                                    |
|                                                                                                    |                                                    |                                                                                                    |
|                                                                                                    |                                                    |                                                                                                    |
|                                                                                                    |                                                    |                                                                                                    |
|                                                                                                    |                                                    |                                                                                                    |

|                                                                                                    | <b>É</b>                                                                                                    | IIII Q→ 検索                                                                                                    |
|----------------------------------------------------------------------------------------------------|----------------------------------------------------------------------------------------------------|----------------------------------------------------------------------------------------------------|
| ファイル(F) 編集(E) 表示(V) コントロール(C                                                                                                    | C) アカウント(A) ハレブ(H) SD-TB-344                                                                                                    |                                                                                                    |
| SD-TB-344 ▲<br>SD-TB-344 ▲<br>56% ■)+<br>設定<br>■ 概要<br>ゴ ミュージック<br>目 ムービー<br>□ アレビ番組<br>凾 写真                                                                        | iPad (10th generation)<br>最大容疑: 59.59 G8<br>シリアル番号: V07HG10Q79                                                                                                    | iPadOS 17.4.1<br>iPadVS 17.4.1<br>iPadソフトウエアの最新パージョン(パージョン17.5.1)があります。最新<br>のソフトウエアにアップデートするには、"アップデート"をクリックしてください。<br>アップデート iPadを復元                                           |
| <ul> <li>□ / 道教</li> <li>▲ 力アパル共有</li> <li>自分のアパパム上</li> <li>ゴ ミュージック</li> <li>□ ムービー</li> <li>□ テレビ番組</li> <li>■ ブック</li> <li>③ オーディオブック</li> <li>▲ 着信音</li> </ul> | バックアップ<br>自動的にバックアップ<br>「iCloud<br>iPad内のもっとも重要なデータをiCloudにパックアップします。<br>② c0コンビュータ<br>iPadの完全なパックアップはこのコンビュータに保存されます。<br>□ -カルルバックアップを掲号化<br>てれにおい、アカントパロット、ヘルスクアデータ、およびHomeKitデータのパック<br>アップを作成できなられています。<br>「パスワードを変更 | <b>     チ動でパックアップ/復元</b> 手動で、このコンピュータにiPadをパックアップしたりこのコンピュータに保存されたパックアップを復元したりします。     マされたパックアップ     バックアップ     バックアップを復元     最新のバックアップ     お使いのiPadは、まだこのコンピュータにパックアップされていません。 |
|                                                                                                    | オプション                                                                                                    |                                                                                                    |
|                                                                                                    | アプリ その他 空き領域: 4                                                                                                    | I1.98 GB 同期 終了                                                                                                    |

#### ⑨上記の画面が表示される場合は「キャンセル」 を押してください。

⑩上記の画面となりますので「ファイル共有」を選択します。(他のボタンを押すと、端末が初期化されるなどのトラブルの原因となりますので、メニューの赤枠部分にそのままお進みください。)

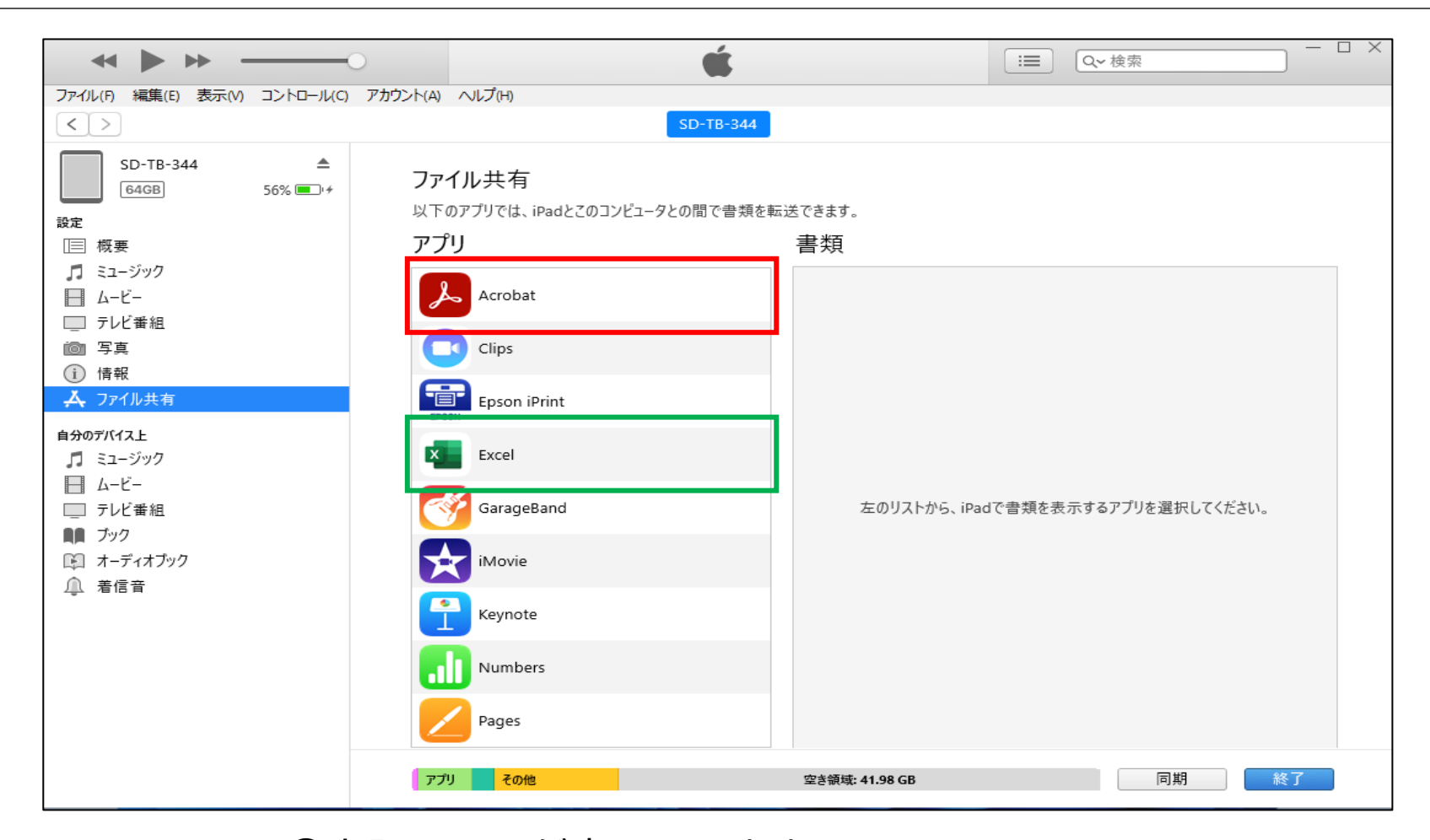

①上記の画面が表示されます。 PDFファイルの転送を行うときは赤枠部分を Excelファイルの転送を行うときは緑枠部分を 選択してください。

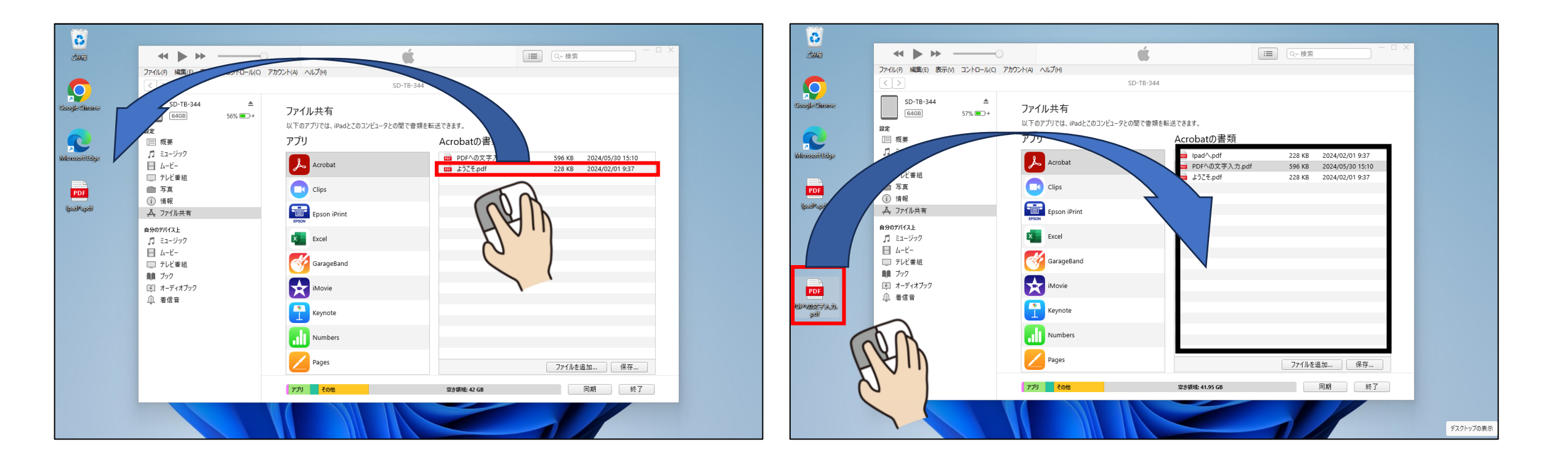

 12iPad内のデータをPCへ転送する場合は、 ウィンドウ内の転送したいファイルを PCのデスクトップへドラッグします。 (Excelの場合も同様です) ③PC内のデータをipadへ転送する場合は、
 デスクトップ(フォルダ)内の転送したいファイルを
 上図黒枠内ヘドラッグします。
 (Excelの場合も同様です)

### 以上で終了です。 尚、iPadとPCの接続の トラブルについて下記コール センターでも対応を行っております。

NTTdocomobusiness 0120-503-402